# **GUIDA BREVE ALLA REGISTRAZIONE**

1) Selezionare il sito <u>http://www.cafitalia2000.it</u>, cliccare prima su "730 dipendenti" e poi su "730 Online Accesso Piattaforma TSS"

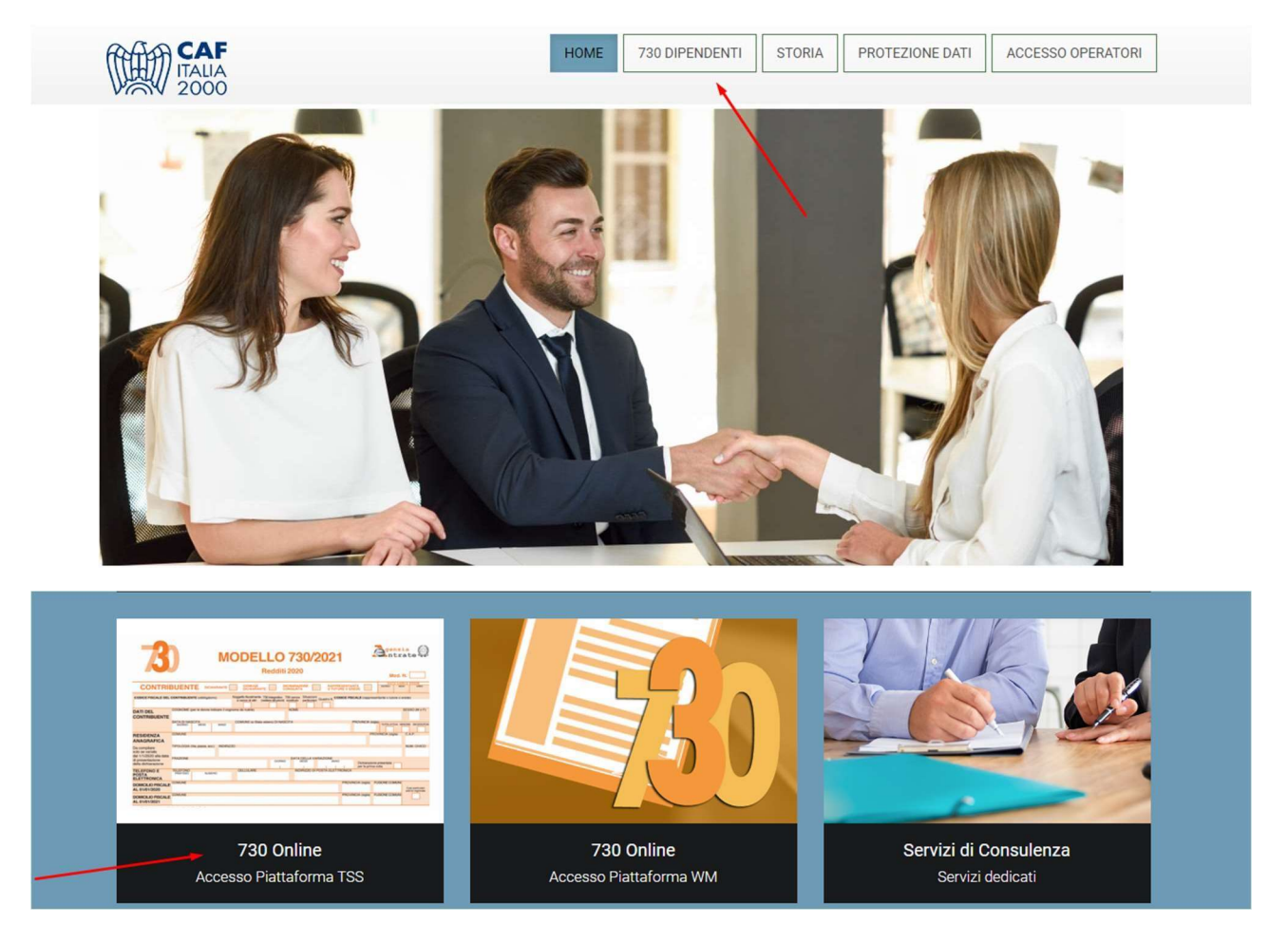

2) Cliccare sul link per la registrazione.

| 7                                  | MODELLO 730/2021                                                                                                    | 730 Online ***                                                                                                    |
|------------------------------------|----------------------------------------------------------------------------------------------------|----------------------------------------------------------------------------------------------------|
| N.                                 | Redditi 2020 Mod.                                                                                                    | REGISTRAZIONE ANNO 2021 (OBBLIGATORIA)                                                                                                    |
| CONTRIE                            |                                                                                                    | Dal 2021 la registrazione al portale e obbligatoria. Iscriviti indicando le tu                                                                     |
| CODICE PISCALE DEL C               | CONTRELENTE ( SEGUED OF A CONTRELENTE ) SEGUED OF A CONTRELENTE ( SEGUED OF A CONTRELENTE ) SEGUED OF A CONTRELECTION OF A CONTRELECTION OF A CONTRELICTION OF A CONTRELECTION OF A CONTRELICTION OF A CONT                                                                                                    | credenziali (nome, cognome, C.F., e-mail aziendale e cellulare) e il C.F. de<br>sostituto d'imposta che opererà il conguaglio della dichiarazione, |
| CONTRIBUENTE                       | DATA (XI AADCITA<br>Dome: Websit and Control of Control of                                                                                                    | accedendo attraverso il seguente Link                                                                                                    |
| RESIDENZA                          | COMPAE PROVINCIA JAUNI                                                                                                    |                                                                                                    |
| De compilare<br>solo se variata    | TIPOLOGIA (Ma paaza, ws.) PEDREZZO                                                                                                    | ACCESSO (dopo avere effettuato la registrazione anno 2021)                                                                                         |
| della dichiarazione                | PRADONE DATA DELLA VARIAZONE<br>GUTINO DELLA VARIAZONE<br>DELLA VARIAZONE<br>DELLA VARI | Ora che sei registrato, puoi gestire, tramite il TS-ID, la NCC ricevuta via                                                                        |
| TELEFONO E<br>POSTA<br>ELETTRONICA | TELEFONO CELLULARE NEWEZZO DI POSTA ELETTRONICA                                                                                                    | CLICCA OUI                                                                                                    |
| DOMICEJO PISCALE<br>AL 01/01/2020  | COMUNE PROVINCIA SINGLE COMUNE                                                                                                    | CELECCA QUI                                                                                                    |
| DOMICILIO FISCALE                  | COM/AE PROVINCIA SINGLE FUELOR COM/AN                                                                                                    |                                                                                                    |

3) Compilare con i dati richiesti, in caso di dichiarazione congiunta inserire i dati del coniuge, poi cliccare su "conferma iscrizione".

|                                                                                                    | Dati Dichiarante                                                                                                    |
|----------------------------------------------------------------------------------------------------|----------------------------------------------------------------------------------------------------|
| . Inserisci il tuo codice fiscale, il tuo<br>uo numero di cellulare (e relativa con<br>ecuperare automaticamente i dati an                                                                                                    | indirizzo email aziendale (e relativa conferma) ed il<br>ıferma) e clicca sul pulsante Recupera i tuoi dati per<br>agrafici dall'anno precedente.                                                                                                    |
| Codice Fiscale*                                                                                                    | Inserisci il Codice Fiscale                                                                                                    |
| E-Mail aziendale<br>(Se non ha una e-mail aziendale deve procedere alla<br>registrazione da esterno inviando una mail a<br>coordinamento@caftalia200srl.it)                                                                                                    | Inserisci la tua email azienzale                                                                                                    |
| Conferma E-Mail aziendale*                                                                                                    | Ripetere l'indirizzo email inserito nel campo sovrastante                                                                                                    |
| Cellulare **<br>inserire solamente il numero di cellulare senza inserire<br>il prefisso Nazionale<br>(esempio corretto 3201234567)                                                                                                    | Inserire solamente il numero di cellulare senza inserire il prefisso                                                                                                    |
| Conferma Cellulare *                                                                                                    | Inserire solamente il numero di cellulare senza inserire il prefisso                                                                                                    |
| . Completa la tua iscrizione. Se i dati                                                                                                    | Recupera i tuoi dati recuperati dall'anno precedente (vedi campi                                                                                                    |
| e. Completa la tua iscrizione. Se i dati<br>videnziati) sono rimasti invariati anc<br>Conferma iscrizione" altrimenti comp<br>iscrizione cliccando sempre su "Conf                                                                                                    | Recupera i tuoi dati<br>recuperati dall'anno precedente (vedi campi<br>che per l'anno corrente clicca direttamente su<br>pleta / modifica i dati in questione e termina<br>erma iscrizione".                                                                                                    |
| . Completa la tua iscrizione. Se i dati<br>videnziati) sono rimasti invariati anc<br>Conferma iscrizione" altrimenti com<br>iscrizione cliccando sempre su "Conf<br>Cognome"                                                                                                    | Recupera i tuoi dati<br>recuperati dall'anno precedente (vedi campi<br>the per l'anno corrente clicca direttamente su<br>pleta / modifica i dati in questione e termina<br>terma iscrizione".<br>Inserisci il Cognome                                                                                                    |
| . Completa la tua iscrizione. Se i dati<br>videnziati) sono rimasti invariati anc<br>Conferma iscrizione" altrimenti com<br>iscrizione cliccando sempre su "Conf<br>Cognome=<br>Nome=                                                                                                    | Recupera i tuoi dati<br>recuperati dall'anno precedente (vedi campi<br>the per l'anno corrente clicca direttamente su<br>oleta / modifica i dati in questione e termina<br>erma iscrizione".<br>Inserisci il Cognome<br>Inserisci il Nome                                                                                                    |
| . Completa la tua iscrizione. Se i dati<br>videnziati) sono rimasti invariati anc<br>Conferma iscrizione" altrimenti comp<br>iscrizione cliccando sempre su "Conf<br>Cognome"<br>Nome <sup>**</sup><br>Data di Nascita <sup>*</sup> [GG/MM/AA]                                                                                                    | Recupera i tuoi dati<br>recuperati dall'anno precedente (vedi campi<br>the per l'anno corrente clicca direttamente su<br>oleta / modifica i dati in questione e termina<br>terma iscrizione".<br>Inserisci il Cognome<br>Inserisci il Nome<br>Inserisci la Data di nascita                                                                                                    |
| . Completa la tua iscrizione. Se i dati<br>videnziati) sono rimasti invariati and<br>Conferma iscrizione" altrimenti com<br>iscrizione cliccando sempre su "Conf<br>Cognome"<br>Nome"<br>Data di Nascita* [GG/MM/AA]<br>E-Mail personale                                                                                                    | Recupera i tuoi dati         recuperati dall'anno precedente (vedi campi         the per l'anno corrente clicca direttamente su         pleta / modifica i dati in questione e termina         erma iscrizione".         Inserisci il Cognome         Inserisci il Nome         Inserisci la Data di nascita         Inserisci la tua email personale                                                                                           |
| . Completa la tua iscrizione. Se i dati<br>videnziati) sono rimasti invariati anc<br>Conferma iscrizione" altrimenti comp<br>iscrizione cliccando sempre su "Conf<br>Cognome"<br>Nome"<br>Data di Nascita" [GG/MM/AA]<br>E-Mail personale<br>Conferma E-Mail personale                                                                                             | Recupera i tuoi dati<br>recuperati dall'anno precedente (vedi campi<br>the per l'anno corrente clicca direttamente su<br>pleta / modifica i dati in questione e termina<br>terma iscrizione".<br>Inserisci il Cognome<br>Inserisci il Nome<br>Inserisci la Data di nascita<br>Inserisci la tua email personale<br>Ripetere l'indirizzo email inserito nel campo sovrastante                                                                     |
| 2. Completa la tua iscrizione. Se i dati<br>evidenziati) sono rimasti invariati and<br>Conferma iscrizione" altrimenti comp<br>"iscrizione cliccando sempre su "Conf<br>Cognome"<br>Nome"<br>Data di Nascita* [GG/MM/AA]<br>E-Mail personale<br>Conferma E-Mail personale<br>Codice Fiscale Società *<br>VITENZIONE! Indicare il conjuaglio<br>della dichiarazione | Recupera i tuoi dati         recuperati dall'anno precedente (vedi campi         the per l'anno corrente clicca direttamente su         pleta / modifica i dati in questione e termina         erma iscrizione".         Inserisci il Cognome         Inserisci la Data di nascita         Inserisci la tua email personale         Ripetere l'indirizzo email inserito nel campo sovrastante         Inserisci il Codice fiscale della società |

# Compilare la parte sottostante solo se si intende presentare una dichiarazione Congiunta

informarLa che i dati personali da Lei forniti formeranno oggetto di trattamento nel rispetto della normativa sopra richiamata e degli obblighi di riservatezza cui è tenuta la scrivente Società.

# Finalità primarie del trattamento

I dati personali a Lei relativi, nonché i dati personali relativi ai Suoi familiari, che CAF ITALIA 2000 srl , ha ottenuto o otterrà da Lei stesso e che saranno eventualmente aggiornati ed integrati con altri dati personali che Ella ci comunicherà sono oggetto di trattamento per le seguenti finalità:

 Erogazione dei servizi di assistenza proposti da CAF ITALIA con l'adempimento degli obblighi ad essi afferenti; nello specifico: Modello 730, consultazione e conservazione della C.U., messa a disposizione dall'INPS, Imu, Isee, Tasi, Unico, Irap, Red, Ape, Visura camerale, Estratti

Consenso al trattamento dei dati 
Conferma Iscrizione

I campi con \* sono tutti Obbligatori

4) Selezionare il sito <u>http://www.cafitalia2000.it</u>, cliccare prima su "730 dipendenti" e poi su "730 Online Accesso Piattaforma TSS"

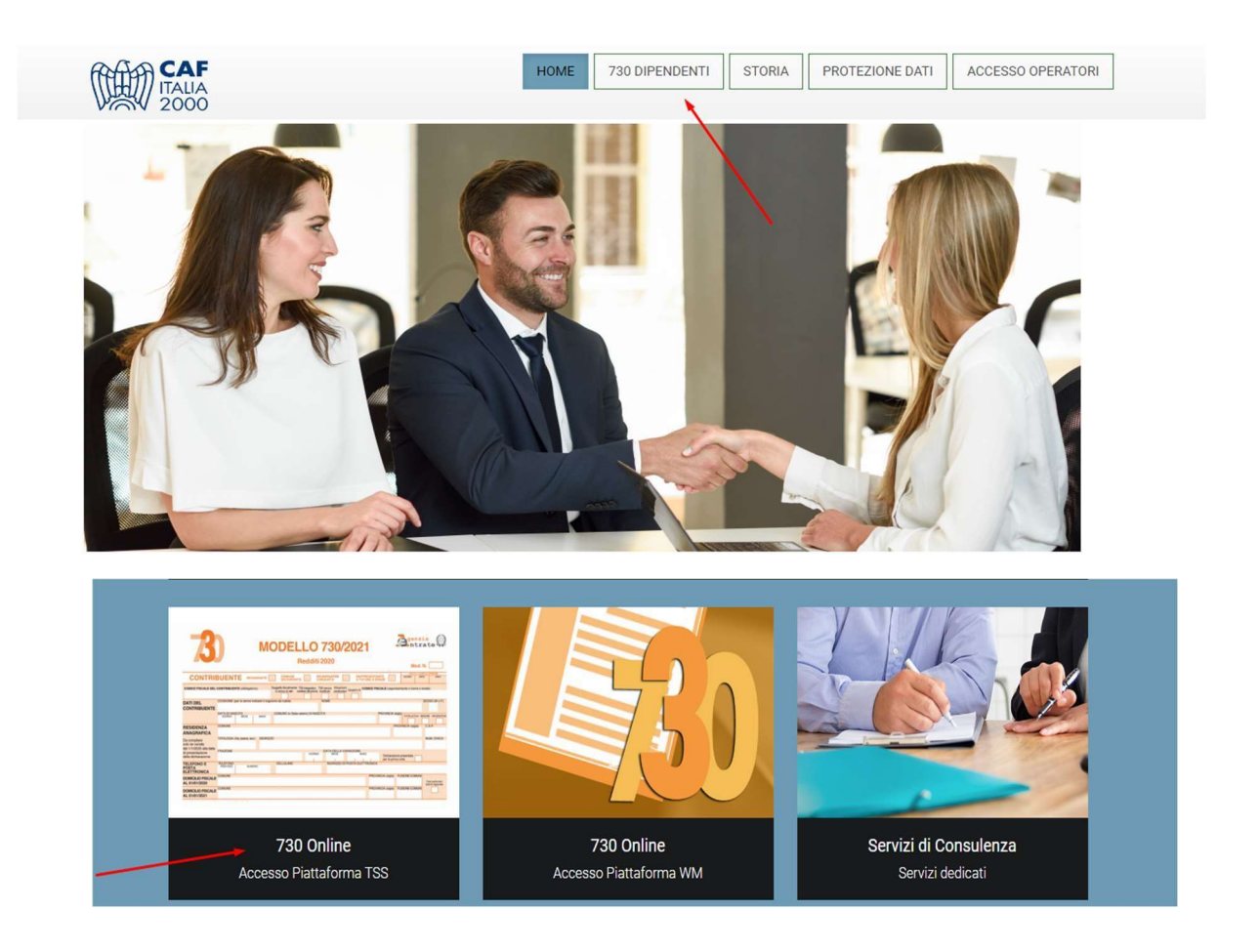

5) Cliccare sul link di "Accesso"

| I nostri servizi  |                                                                                                    |  |  |
|-------------------|----------------------------------------------------------------------------------------------------|--|--|
| <image/> <image/> | 730 Online       *         REGISTRAZIONE ANNO 2021 (OBBLIGATORIA)         Dal 2021 la registrazione al portale è obbligatoria. Iscriviti indicando le tue credenziali (nome, cognome, C.F., e-mail aziendale e cellulare) e il C.F. del sostituto d'imposta che opererà il conguaglio della dichiarazione, accedendo attraverso il seguente Link         CLICCA QUI         ACCESSO (dopo avere effettuato la registrazione anno 2021)         Ora che sei registrato, puoi gestire, tramite il TS-ID, la NCC ricevuta via mail e la password ricevuta via SMS accedendo al seguente link         CLICCA QUI |  |  |

## Seconda fase di registrazione (SOLO per chi si iscrive per la prima volta o ha cambiato Sostituto)

6) La prima volta che si utilizza la nostra piattaforma inserire l'indirizzo e-mail aziendale e cliccare su "registrati".

| Dal 25 maggio 2018 acquista e<br>Regolamento Europeo sulla p<br>TeamSystem ha sviluppato il K<br>sicurezza e la privacy dei tuoi da<br>Per fruire dell'adeguamento attiv<br>universale per accedere alle<br>requisiti di sicurezza previsti dal<br><u>Approfondimento normativo</u> | efficacia il nuovo.<br>rotezione dei dati personali (GDPR).<br>cit Adeguamento GDPR per tutelare la tua<br>ti.<br>va/accedi con il TeamSystem ID: l'identificativo<br>tue piattaforme gestionali, nel rispetto dei<br>GDPR.<br>p FAQ |
|----------------------------------------------------------------------------------------------------|----------------------------------------------------------------------------------------------------|
| Inserisci Indirizzo email                                                                                                    |                                                                                                    |
| Inserisci Password                                                                                                    |                                                                                                    |
| estione profilo                                                                                                    | Password dimenticata?                                                                                                    |
| Desistanti                                                                                                    | Assodi                                                                                                    |

7) Una volta compilati i campi cliccare su "registrati".

|                                                                                                    | Registrati                                                                                                    |
|----------------------------------------------------------------------------------------------------|----------------------------------------------------------------------------------------------------|
| Nome                                                                                                    | Cognome                                                                                                    |
| Indirizzo email                                                                                                    |                                                                                                    |
| Indirizzo email obbligatorio                                                                                                    |                                                                                                    |
| Conferma indirizzo ema                                                                                                    | il                                                                                                    |
| Password                                                                                                    |                                                                                                    |
| Password obbligatoria                                                                                                    |                                                                                                    |
| Conferma password                                                                                                    |                                                                                                    |
| Leggi la nostra informativa sulla privacy el<br>cambiare la lua scelta e opporti al trattam<br>interesse legitimo descritte relimitormativ<br>Vorremmo utilizzare i tuoi dati person<br>reamSystem, per aggiomarti via email,<br>offerte commerciali di prodotti e servizi<br>nell'informativa | e scegli i consensi che desideri rilasclare a Teamsystem. Potral semp<br>ento del tuoi dati per l'inivi di comunicazioni commerciali per le finalità<br>a contattardoci all'indinizzo privey fleamsysteme.com<br>ali, inclusi quelli relativi all'utilizzo del sito e dei prodotti e serv<br>posta, messaggi istantanei, chat o contattarti al telefono su novità<br>di TeamSystem ovvero per le altre iniziative di marketing indica<br>ali con le altre società del gruppo TeamSystem è ai suoi partner p<br>eting |
| Non                                                                                                    | sono un robot<br>reCAPTCHA<br>Prinzty - Termini                                                                                                    |

7.1) Se dopo aver cliccato su "registrati" viene visualizzato il messaggio sotto riportato, seguire le istruzioni dal punto 12 (saltando i punti da 8 a 11).

|                                                                                                    | to è già in uso                                                                                                    |              |
|----------------------------------------------------------------------------------------------------|----------------------------------------------------------------------------------------------------|--------------|
|                                                                                                    | Deviaturati                                                                                                    |              |
|                                                                                                    | Registrati                                                                                                    |              |
|                                                                                                    |                                                                                                    |              |
|                                                                                                    |                                                                                                    |              |
|                                                                                                    |                                                                                                    |              |
| Password                                                                                                    |                                                                                                    |              |
| Conferma pa<br>E' una questione di fid<br>Leggi la nostra informa                                                                    | iducia!<br>ativa sulla privacy e scegli i consensi che desideri rilasciare a Teamsystem. Potrai sen                                                                                                    | npre         |
| interesse legittimo deso<br>Vorremmo utilizzare i<br>TeamSystem, per agg                                                             | critte nell'informativa contattandoci all'indirizzo privacy@teamsystem.com<br>i tuoi dati personali, inclusi quelli relativi all'utilizzo del sito e dei prodotti e se                                                                                                    |              |
| orierte commerciali di                                                                                                    | giornarii via emaili, posta, messaggi istantarier, criat o contattarii ai telefono su novi<br>ii prodotti e servizi TeamSystem ovvero per le altre iniziative di marketing indi                                                                                                    | tà e<br>cate |
| nell'informativa                                                                                                    | jiornaru via emain, posta, messaggi istantaner, chat o contattarti ai telefono su novi<br>li prodotti e servizi TeamSystem ovvero per le altre iniziative di marketing indi                                                                                                    | tà e<br>cate |
| orierte commerciali di<br>nell'informativa<br>Sono d'accordo<br>Vorremmo condividere<br>essere trattati a fini con<br>Sono d'accordo | giornardi via emain, posta, messaggi istantanen, chat o contattarti al telefono su novi<br>li prodotti e servizi TeamSystem ovvero per le altre iniziative di marketing indi<br>e i tuoi dati personali con le altre società del gruppo TeamSystem e ai suoi partner<br>mmerciali e di marketing                                                                                                    | per          |
| orierte commerciali di<br>nell'informativa<br>Sono d'accordo<br>Vorremmo condividere<br>essere trattati a fini con<br>Sono d'accordo | ii prodotti e servizi TeamSystem ovvero per le altre iniziative di marketing indi<br>e i tuoi dati personali con le altre società del gruppo TeamSystem e ai suoi partner<br>mmerciali e di marketing           Non sono un robot         reCAPTCHA<br>Privacy • Termini                                                                                                    | per          |
| orierte commerciali di<br>nell'informativa<br>Sono d'accordo<br>Vorremmo condividere<br>essere trattati a fini con<br>Sono d'accordo | pornarti via emain, posta, messaggi istantarier, chat o contattarti al telefono su novi<br>ii prodotti e servizi TeamSystem ovvero per le altre iniziative di marketing indi<br>e i tuoi dati personali con le altre società del gruppo TeamSystem e ai suoi partner<br>mmerciali e di marketing           Image: Image: | per          |

8) Verificare la casella di posta la mail con il codice di attivazione.

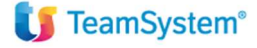

#### Conferma il tuo indirizzo email

Di seguito il tuo codice di conferma - inseriscilo nella finestra del browser cui sei stato indirizzato.

Se non confermi l'account al momento della registrazione inserendo il codice di attivazione, potrai farlo in seguito utilizzando il seguente link:

Link di attivazione

Per qualsiasi informazione visita il sito https://www.teamsystem.com oppure contatta il nostro servizio clienti https://mysupport.teamsystem.com

9) Inserire il codice di attivazione e cliccare su "Procedi"

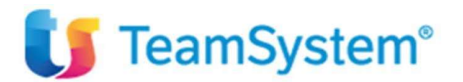

Registrati

# Controlla la tua email, ti abbiamo inviato il codice di attivazione

Il codice è formato da 6 numeri e lo abbiamo inviato a prova@cafitalia2000srl.it. Il codice ha una scadenza breve, inseriscilo il prima possibile.

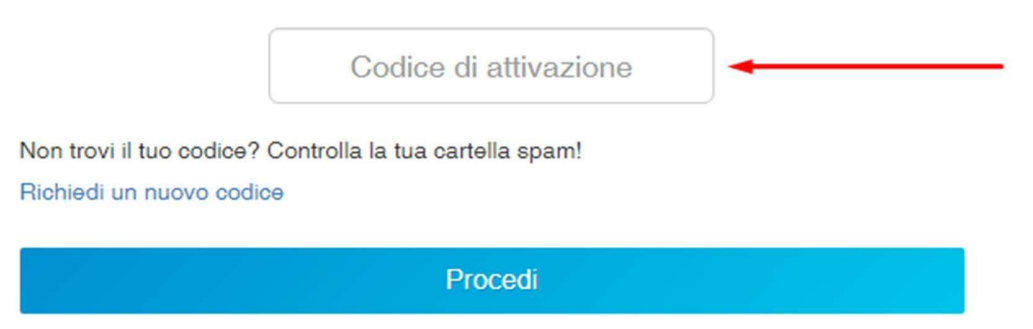

Informativa Privacy & Cookie

## 10) Cliccare su accedi

| <b>U</b> TeamSystem <sup>®</sup>                                                                                                    |
|----------------------------------------------------------------------------------------------------|
| Registrati                                                                                                    |
| Grazie per esserti registrato!                                                                                                    |
| Ora possiedi un TeamSystem ID con cui puoi accedere a tutti i software e i servizi di<br>TeamSystem che richiedono l'identificazione.<br>Se non riesci ad accedere, contatta il Servizio Clienti. |
| Accedi                                                                                                    |
| Informativa Privacy & Cookie                                                                                                    |

11) Al termine della procedura si aprirà una pagina di conferma. La può chiudere.

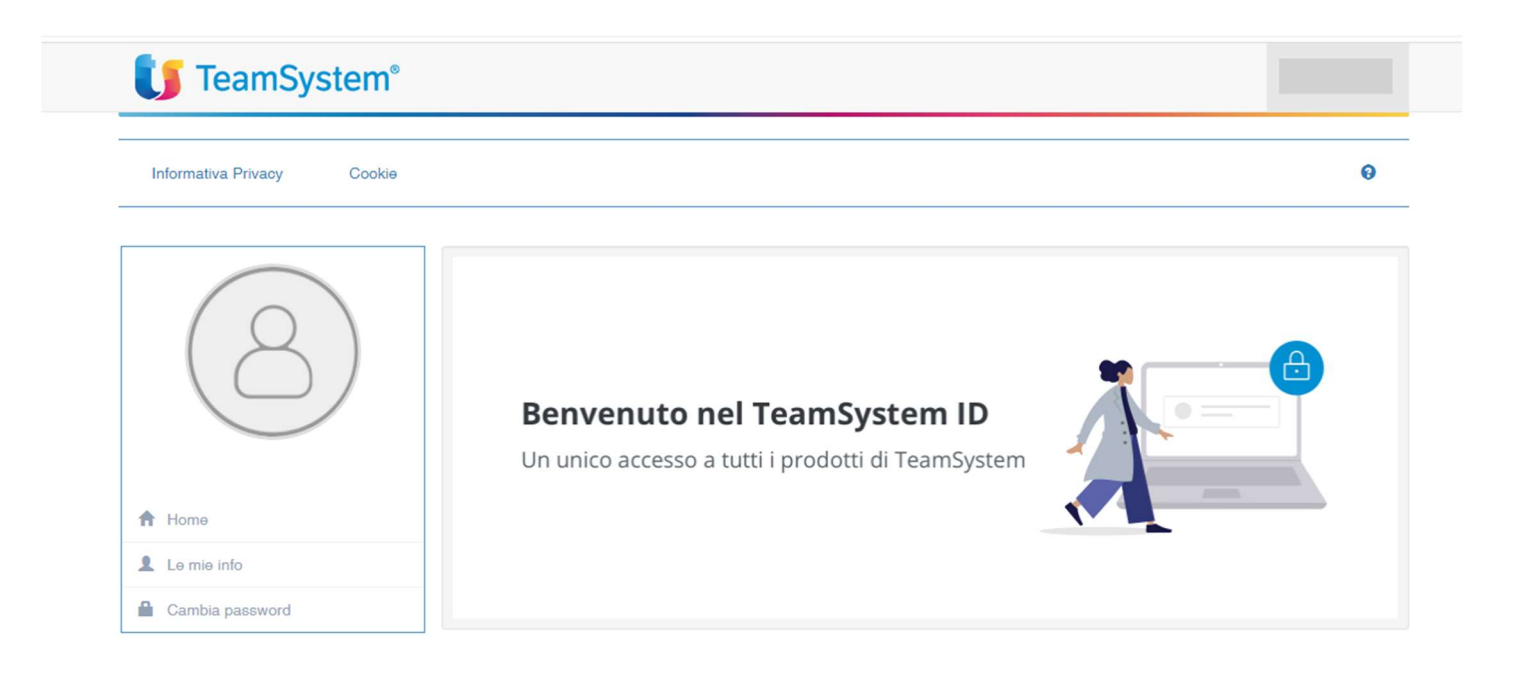

Seconda fase di registrazione per contribuenti già registrati in anni precedenti.

12) Se ha già utilizzato la nostra piattaforma cliccare su "password dimenticata".

| Dal 25 maggio 2018 acquista efficac<br>Regolamento Europeo sulla protez<br>feamSystem ha sviluppato il Kit Ad<br>dicurezza e la privacy dei tuoi dati.<br>Per fruire dell'adeguamento attiva/acc<br>universale per accedere alle tue p<br>requisiti di sicurezza previsti dal GDPR<br>Approfondimento normativo | ia il nuovo.<br>ione dei dati personali (GDPR).<br>leguamento GDPR per tutelare la tua<br>edi con il TeamSystem ID: l'identificativo<br>liattaforme gestionali, nel rispetto dei<br><br>AQ |
|----------------------------------------------------------------------------------------------------|----------------------------------------------------------------------------------------------------|
| Inserisci Indirizzo email                                                                                                    |                                                                                                    |
| Inserisci Password                                                                                                    |                                                                                                    |
| estione profilo                                                                                                    | Password dimenticata?                                                                                                    |
| Desistrati                                                                                                    | Accedi                                                                                                    |

13) Procedere compilando i campi richiesti e cliccare su "procedi".

| 🔰 TeamSystem <sup>®</sup> |                                |
|---------------------------|--------------------------------|
| Reimposta la pas          | ssword                         |
| Indirizzo email           | ×                              |
| Non sono un robot         | reCAPTCHA<br>Privacy - Termini |
| Annulla                   | Procedi                        |
| Informativa Privacy &     | Cookie                         |

14) Inserire il codice di sicurezza ricevuto via email e cliccare su "procedi", poi scegliere una nuova password e cliccare su "conferma".

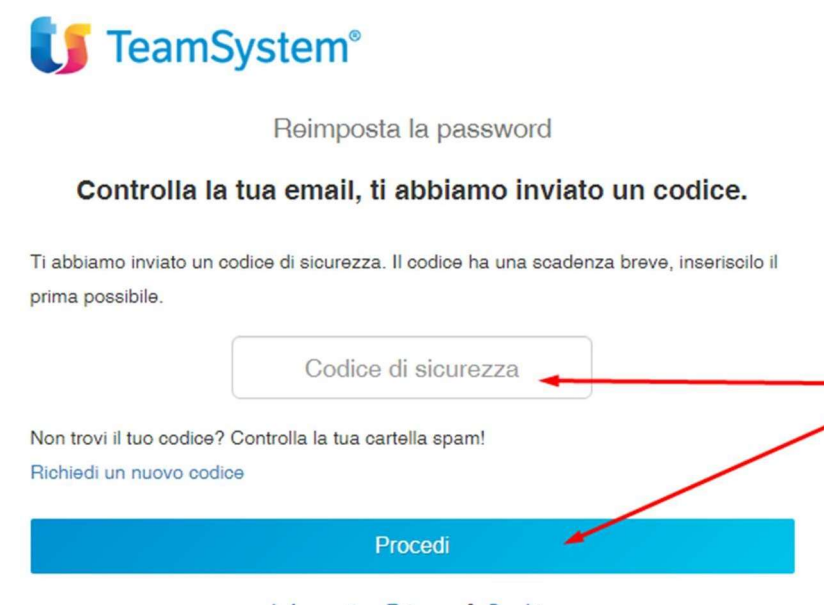

Informativa Privacy & Cookie

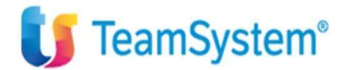

Reimposta la password

Inserisci la nuova password di TeamSystem ID.

| Nuova password             |          |
|----------------------------|----------|
| uova password obbligatoria |          |
| Conferma password          |          |
| Annulla                    | Conferma |

Informativa Privacy & Cookie

15) Cliccare su "procedi".

| <b>U</b> TeamSystem <sup>®</sup>                                                              |
|-----------------------------------------------------------------------------------------------|
| Reimposta la password                                                                         |
| La nuova password è stata impostata con successo. Procedi per completare<br>l'autenticazione. |
| Procedi                                                                                       |

Informativa Privacy & Cookie

16) Al termine della procedura si aprirà una pagina di conferma della registrazione. La può chiudere.

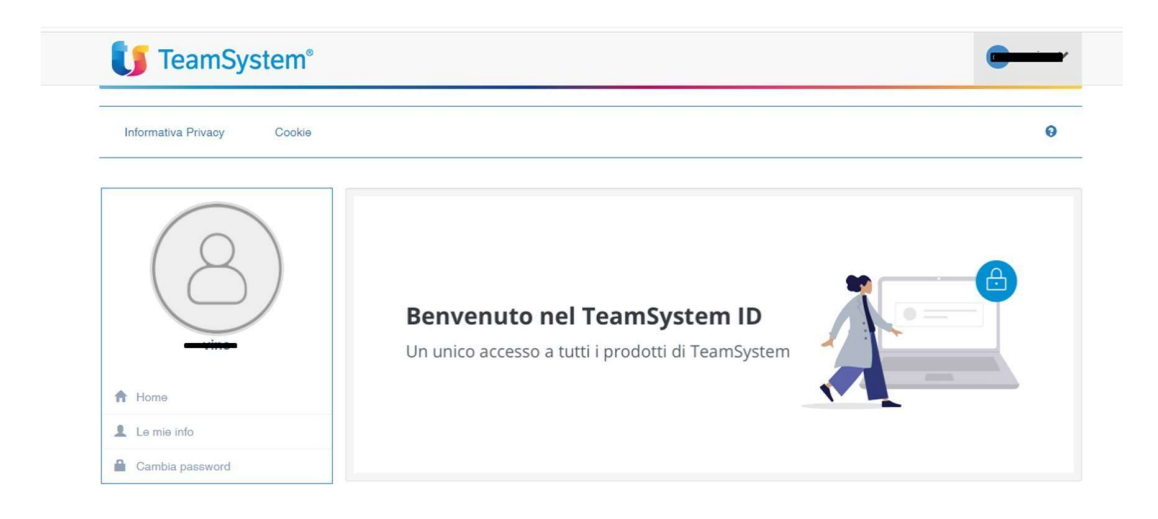

# Terza fase registrazione

17) Selezionare il sito <u>http://www.cafitalia2000.it/</u>, cliccare prima su "730 dipendenti" e poi su 730 Online Piattaforma TSS.

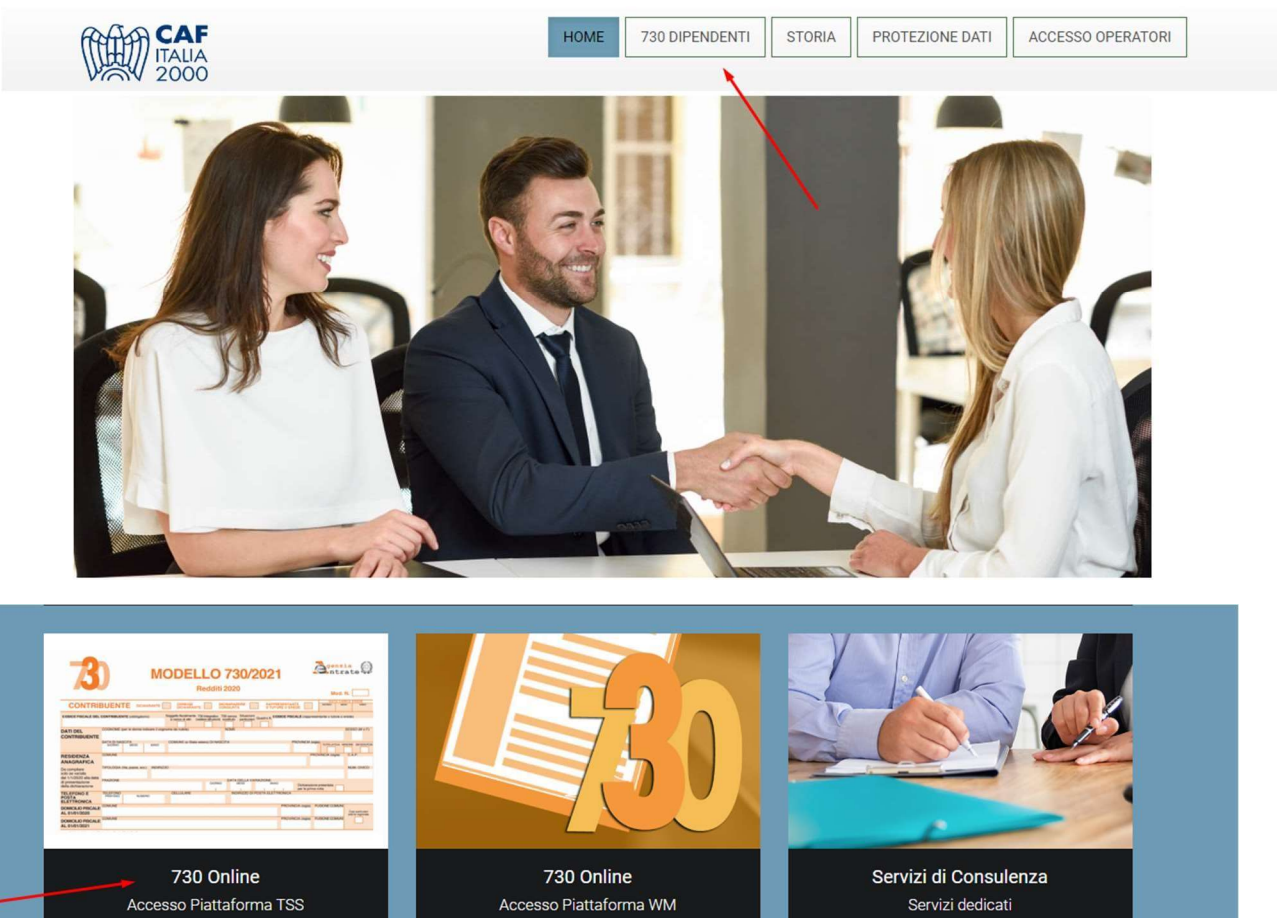

# 18) Cliccare sul link di "accesso".

| l nostri servizi |                                                                                                    |
|------------------|----------------------------------------------------------------------------------------------------|
| <text></text>    | 730 Online         REGISTRAZIONE ANNO 2021 (OBBLIGATORIA)         Dal 2021 la registrazione al portale è obbligatoria. Iscriviti indicando le tue credenziali (nome, cognome, C.F., e-mail aziendale e cellulare) e il C.F. del sostituto d'imposta che opererà il conguaglio della dichiarazione, accedendo attraverso il seguente Link         CLICCA QUI         ACCESSO (dopo avere effettuato la registrazione anno 2021)         Ora che sei registrato, puoi gestire, tramite il TS-ID, la NCC ricevuta via mail e la password ricevuta via SMS accedendo al seguente link         CLICCA QUI |

19) Inserire mail e password e cliccare su "accedi".

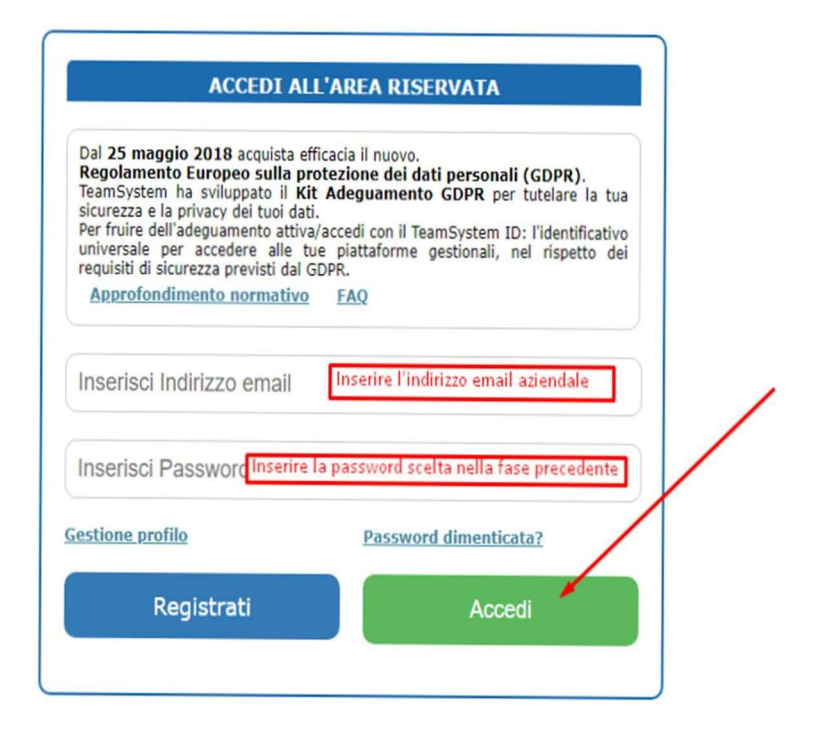

20) La prima volta che accede deve associare l'NCC ricevuto via email nella prima fase (nella maschera può comparire l'indirizzo mail, da cancellare). Inserire la login (NCC) ricevuta via email e la password ricevuta via sms. Cliccare su "collega le credenziali temporanee al TS ID".

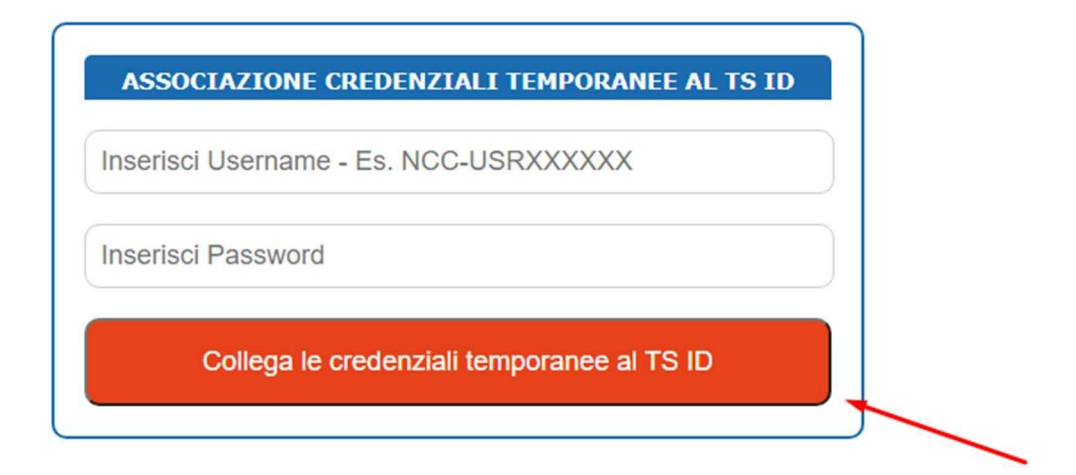